Tarayıcınızdan Türkiye.gov.tr'ye girin. En üstte yer alan «Sisteme Giriş» butonuna tıkladıktan sonra TC kimlik numaranızı ve e-Devlet şifrenizi girerek sisteme giriş yapın.

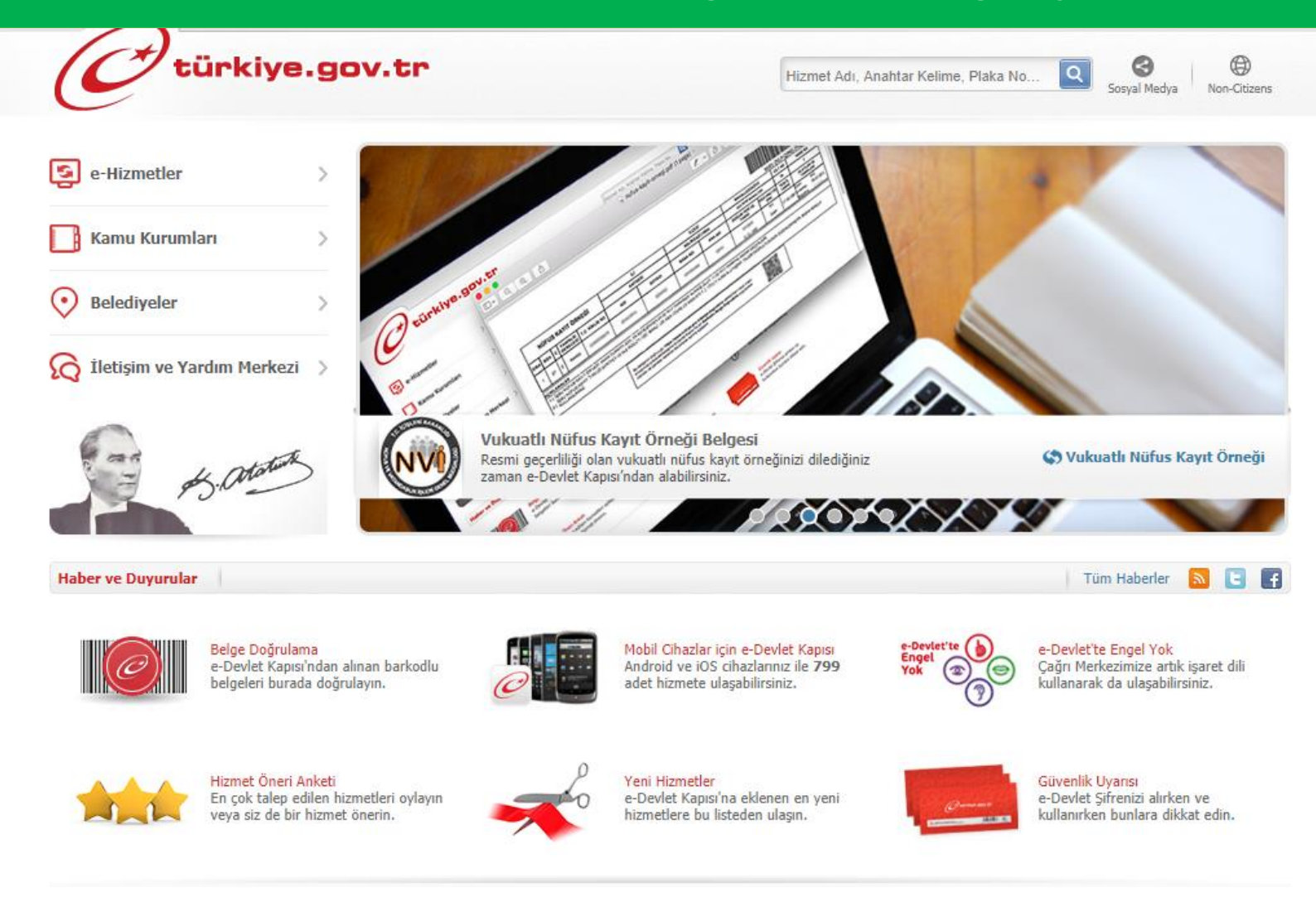

## Arama kutucuğuna «banka değişikliği» yazın ve aramanızı yapın.

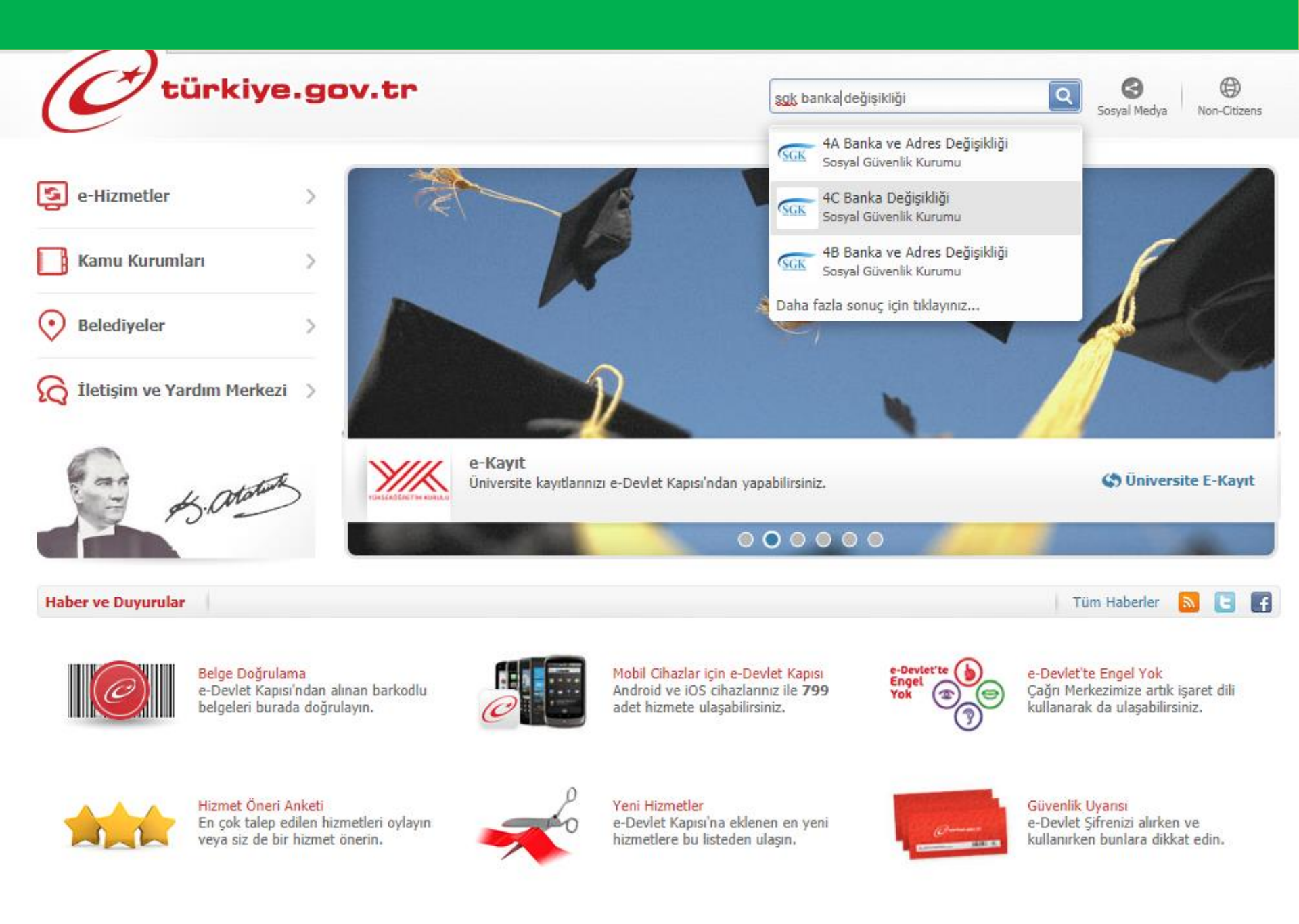

Açılan sayfada bilgilerinizi kontrol edin ve «Banka bilgilerinizi değiştirmek için tıklayınız.» alanına tıklayın.

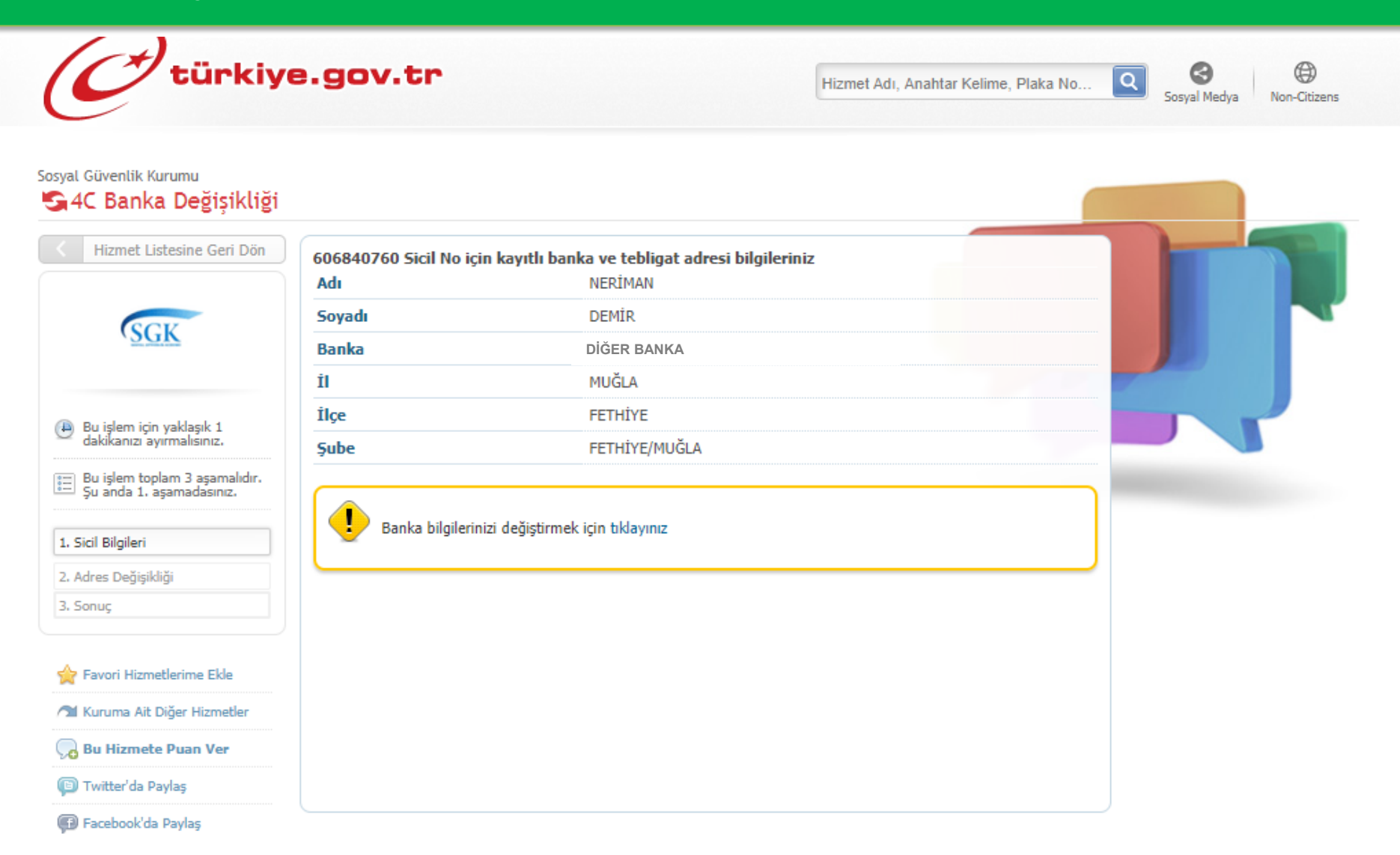

Açılan sayfada emekli maaşınızın yatmasını istediğiniz Garanti Bankası şubesini seçin ve güncelle butonuna basın.

| (C <sup>+</sup> türkiy                                                                                                    | e.gov.tr            | Hizmet Adı, Anahtar Kelime, Plaka No 🝳 🥝 💮<br>Sosyal Medya Non-Citizens |
|----------------------------------------------------------------------------------------------------|---------------------|-------------------------------------------------------------------------|
| osyal Güvenlik Kurumu<br>SAC Banka Değişikliği                                                                                                 |                     |                                                                         |
| K Hizmet Listesine Geri Dön                                                                                                    |                     | Geri Dön                                                                |
| SGK                                                                                                    | Yeni banka bilgiler | riniz                                                                   |
| <ul> <li>Bu işlem için yaklaşık 1<br/>dakikanızı ayırmalısınız.</li> <li>Bu işlem toplam 3 aşamalıdır.<br/>Şu anda 1. aşamadasınız.</li> </ul> | Banka İli           | * MUĜLA 🔻                                                               |
|                                                                                                    | Banka               | * GARANTİ BANKASI V                                                     |
|                                                                                                    | Şube                | * FETHİYE ÇARŞI/MUĞLA T                                                 |
| 1. Sicil Bilgileri                                                                                                    |                     |                                                                         |
| 2. Adres Değişikliği                                                                                                    | Adres Güncellemesi  | * 🔘 Evet, adresimin güncellemesini istiyorum.                           |
| 3. Sonuç                                                                                                    |                     | Hayır,adresimin güncellemesini istemiyorum.                             |
| 🚖 Favori Hizmetlerime Ekle                                                                                                    |                     |                                                                         |
| 계 Kuruma Ait Diğer Hizmetler                                                                                                    |                     |                                                                         |
| , Bu Hizmete Puan Ver                                                                                                    |                     | Gen Git                                                                 |
| 📵 Twitter'da Paylaş                                                                                                    |                     |                                                                         |
| Frankeskilde Baulan                                                                                                    |                     |                                                                         |